## **Enterprise 9000X**

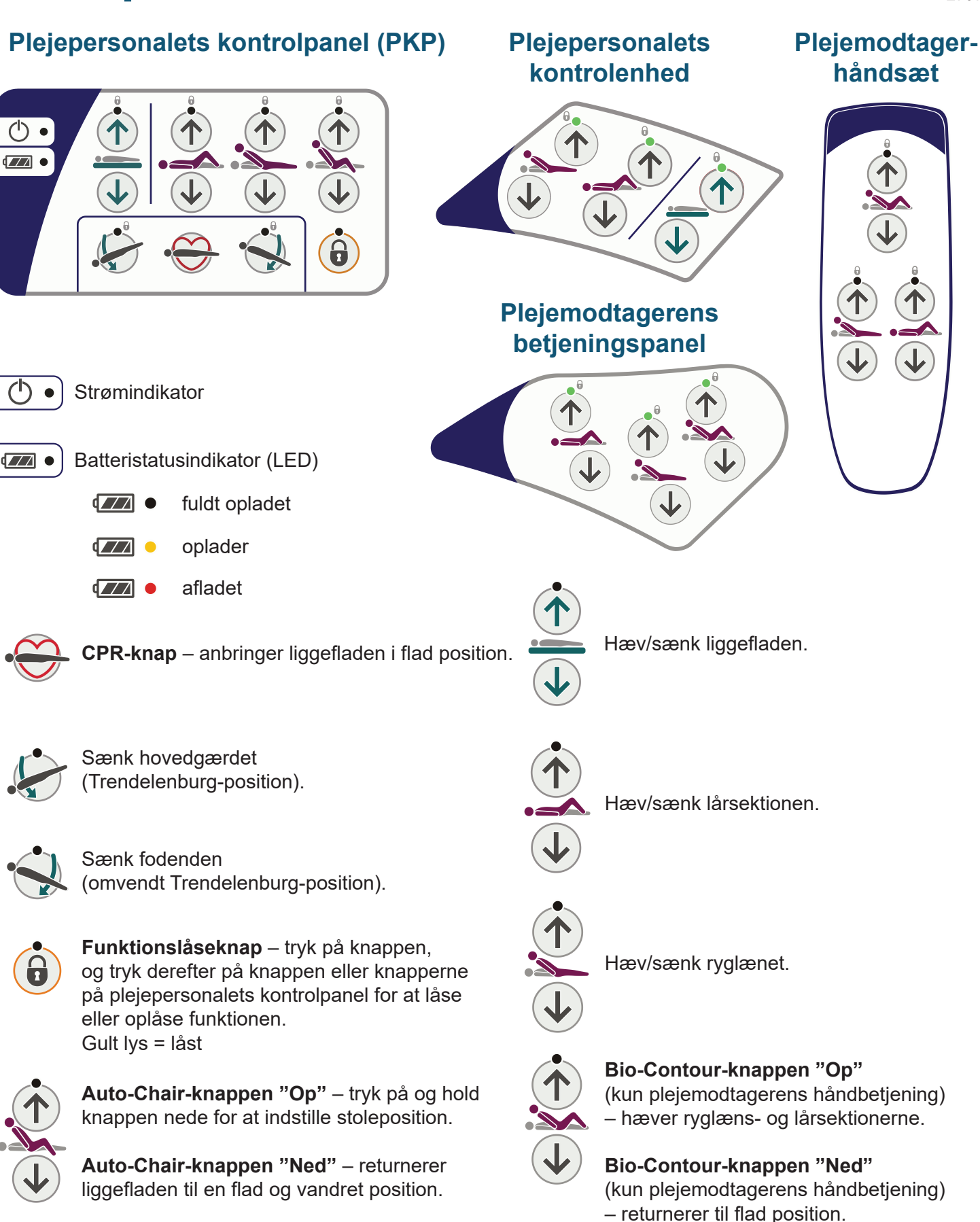

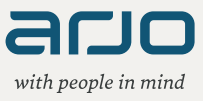

## Vejning af plejemodtager og VariZone-betjeningselementer til bevægelsesregistrering

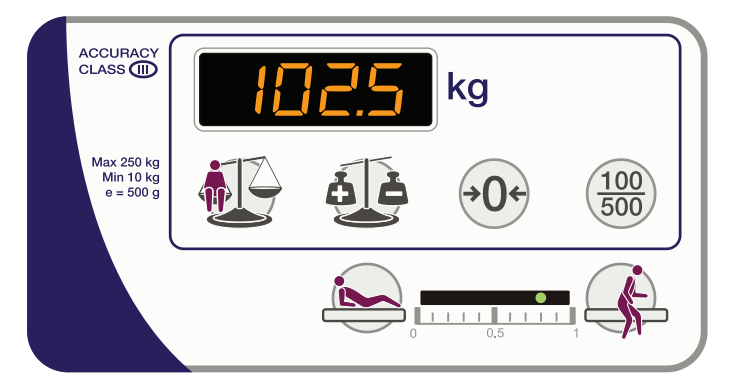

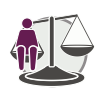

Vægt – beregner og viser plejemodtagerens vægt.

Autokompensation – gør det muligt at tilføje eller fjerne genstande, uden at det påvirker den viste plejemodtagervægt.

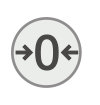

<u>100</u> 500 Nul – nulstiller vejesystemet.

**Vælg vægtvisning** – afrunder plejemodtagerens vægt til nærmeste 100 g eller 500 g.

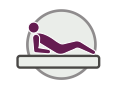

**I sengen** – aktiverer/deaktiverer registrering af plejemodtagerens bevægelser og øger systemets følsomhed.

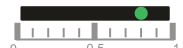

**Display for grænseværdi for registrering af plejemodtagerbevægelse** – en indikator viser aktuel systemstatus og den valgte følsomhed for registrering af plejemodtagerens bevægelser.

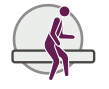

**Udstigning** – aktiverer/deaktiverer registrering af plejemodtagerens bevægelser og sænker systemets følsomhed.

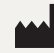

ArjoHuntleigh AB Hans Michelsensgatan 10 211 20 Malmö, Sweden www.arjo.com

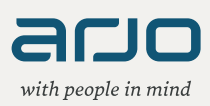